## Scan to Email

The button appears on the 1st page of the home screen.

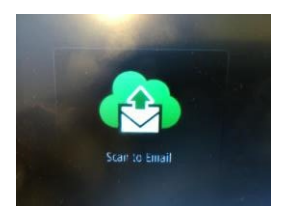

The email address must first be *registered:* 

- Select the [Register] button, enter an email address, then click [Register]. An email confirming the registration is sent to the e-mail address you entered.
- 2. Open the email and click [**Confirm Registration**]. You will receive a second email with a **PIN code**. This will only work for that email and only on this copier. It will expire if not used again within 30 days.
- 3. Select [Scan to Email] on the copier and enter your PIN code.
- Check the scan settings, insert the documents, then press [Start Scan]. You'll see a preview. Then press [Send].

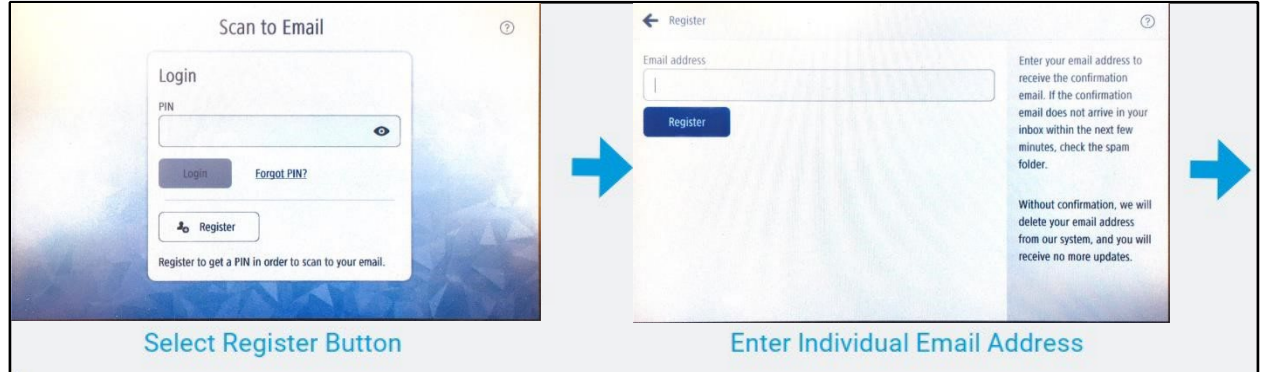

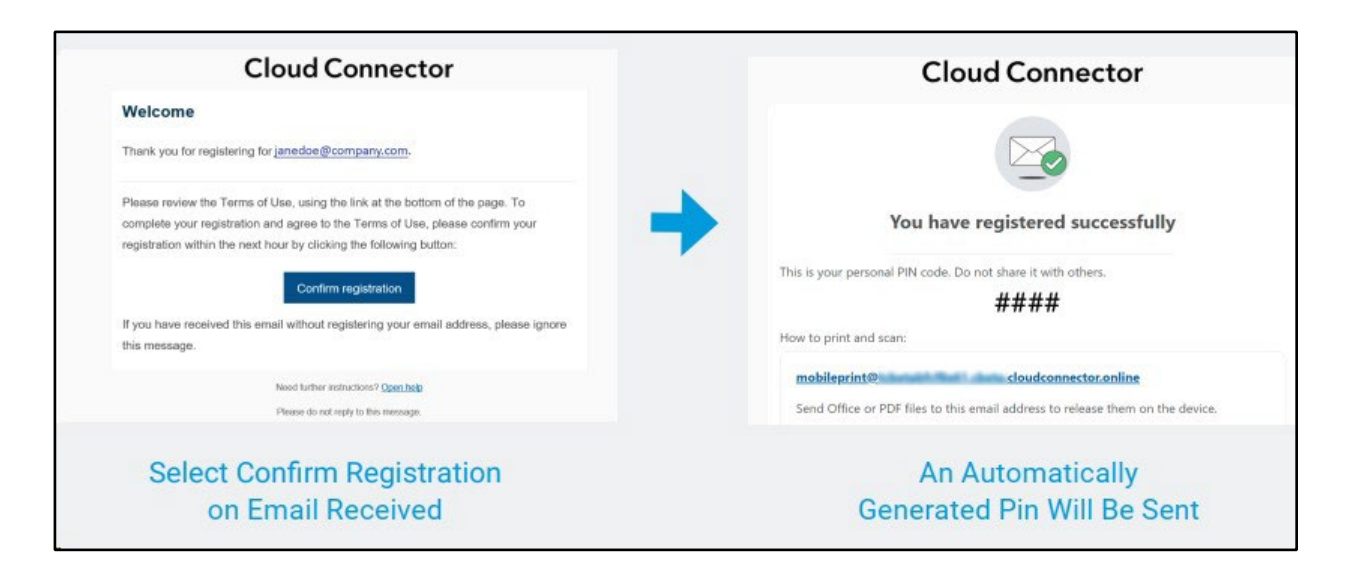